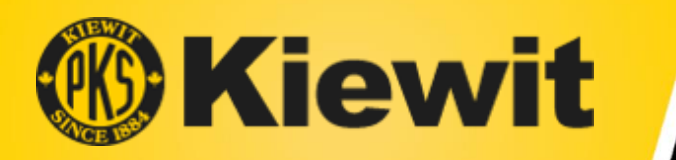

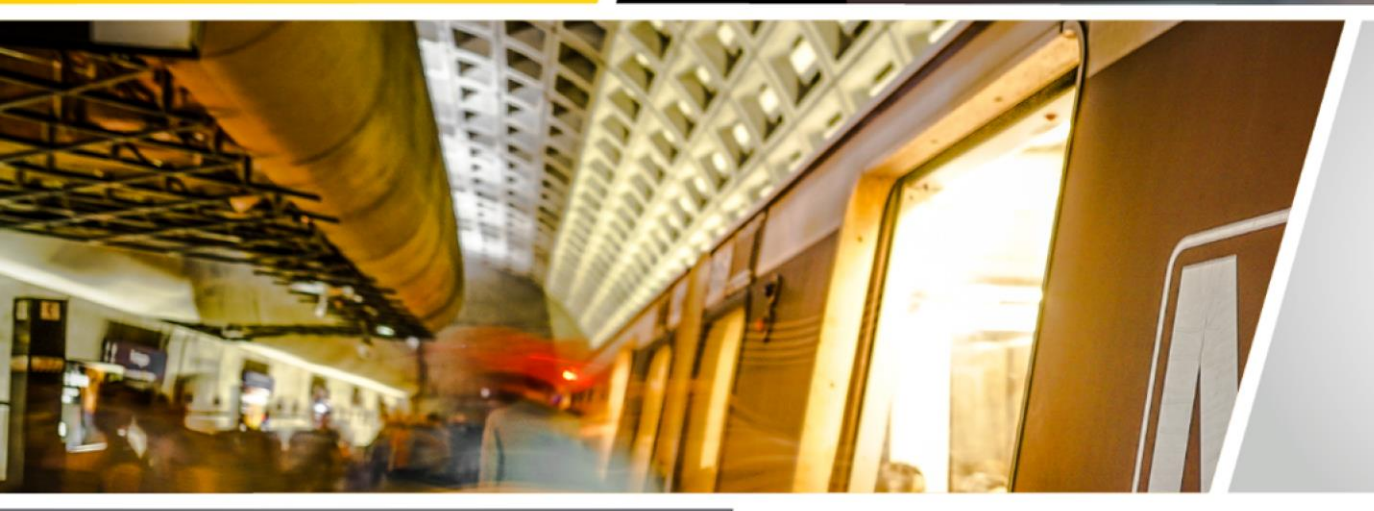

### TECHNICAL ASSISTANCE WORKSHOP SERIES:

#### **NAVIGATING BUILDING CONNECTED**

April 27, 2021, 11:00 a.m. EDT

### WMATA

Station Platform Rehabilitation Program Contract 4

#### The presentation will begin shortly.

Please be sure to "MUTE" your microphone and "sign in" by typing your name and company in the chat box at the right side of the screen.

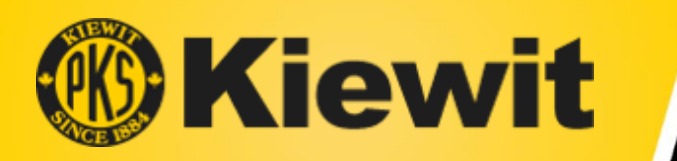

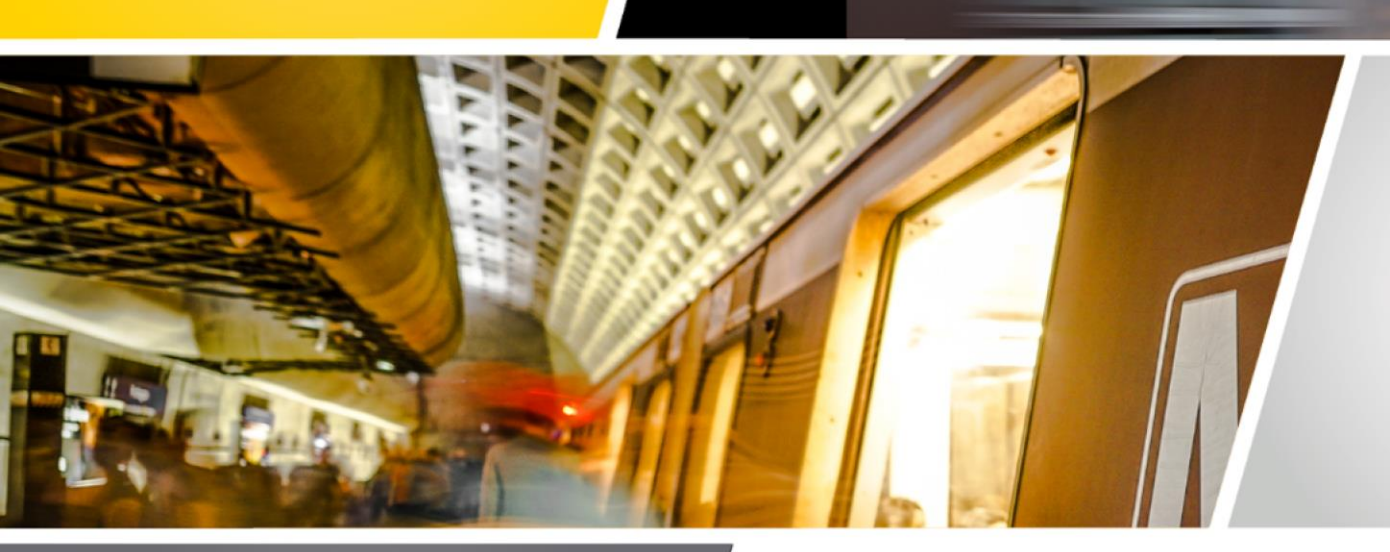

#### April 27, 2021, 11:00 a.m. EDT

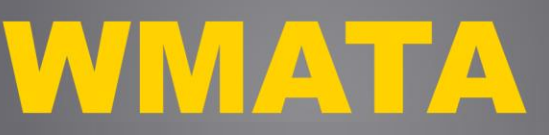

Station Platform Rehabilitation Program Contract 4

#### TECHNICAL ASSISTANCE WORKSHOP SERIES: NAVIGATING BUILDING CONNECTED

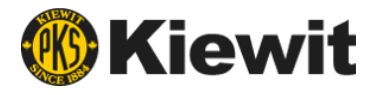

### Microsoft Teams – Quick Tips

- To avoid background noise during the presentation, please mute your microphone.
- Please sign in by typing your name and firm in the chat box.
- All attendees are invited to submit questions via the chat function during the presentation.
- If you experience technical difficulties, please exit event and reenter.
- A copy of this presentation will be available following the event.

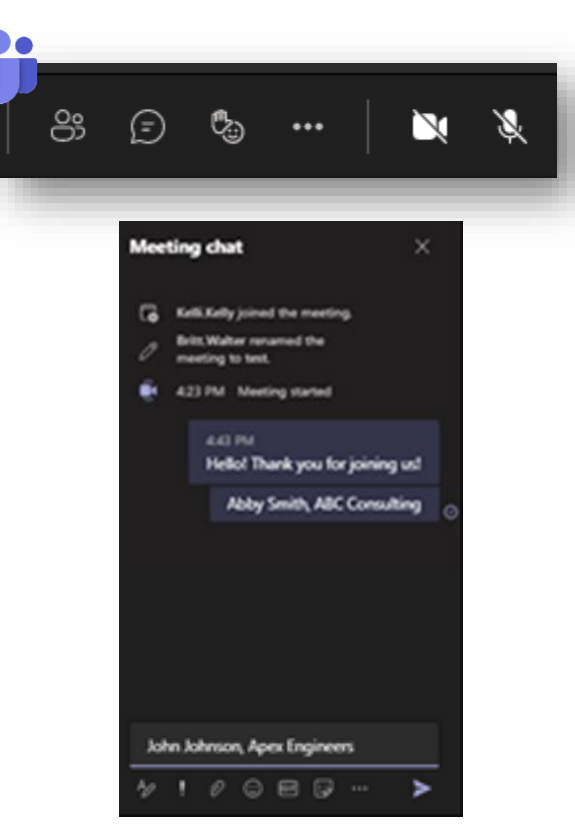

#### This session is being recorded.

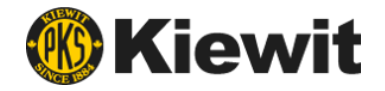

### Agenda

- Welcome Remarks
- Project Overview
- Overview of BuildingConnected
  - Creating a Profile
  - Getting Invited to Bid Packages
  - NDA Review & Acknowledgement
  - RFP Packages
  - Submitting a Proposal

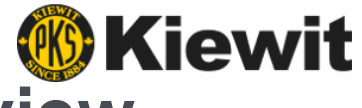

#### WMATA Station Platform Rehabilitation Program Overview

The Platform Rehabilitation Program is multi-phased project, started in 2019, to repair and reconstruct over 20 station platforms.

#### **Program Phases:**

- Phase 1 (Complete), construction of six Blue/Yellow line stations was completed by Kiewit in Summer 2019
- Phase 2 (Complete), construction of four Orange line stations and Reagan National Airport station on Blue/Yellow line was completed by Kiewit in Summer 2020
- Phase 3 (Awarded), repair and reconstruction of six Green and Blue line stations; Spring/Summer 2021 build
- Phase 4 (RFP issued Feb 2021), consists of 5 Stations on Orange Line in Maryland and DC; Summer 2022 build

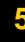

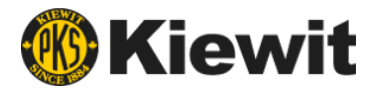

### BuildingConnected

- Largest real-time construction network that connects owners and builders through an easy-to-use platform to streamline the bid process.
- Allows Contractors to have a "one stop shop" for all elements of bid process, as well as provide an intuitive platform for subcontractors and vendors to provide competitive pricing.
- Provides greater visibility to projects currently being bid in a given area for subcontractors and suppliers
- Utilized by the largest construction companies in the country.

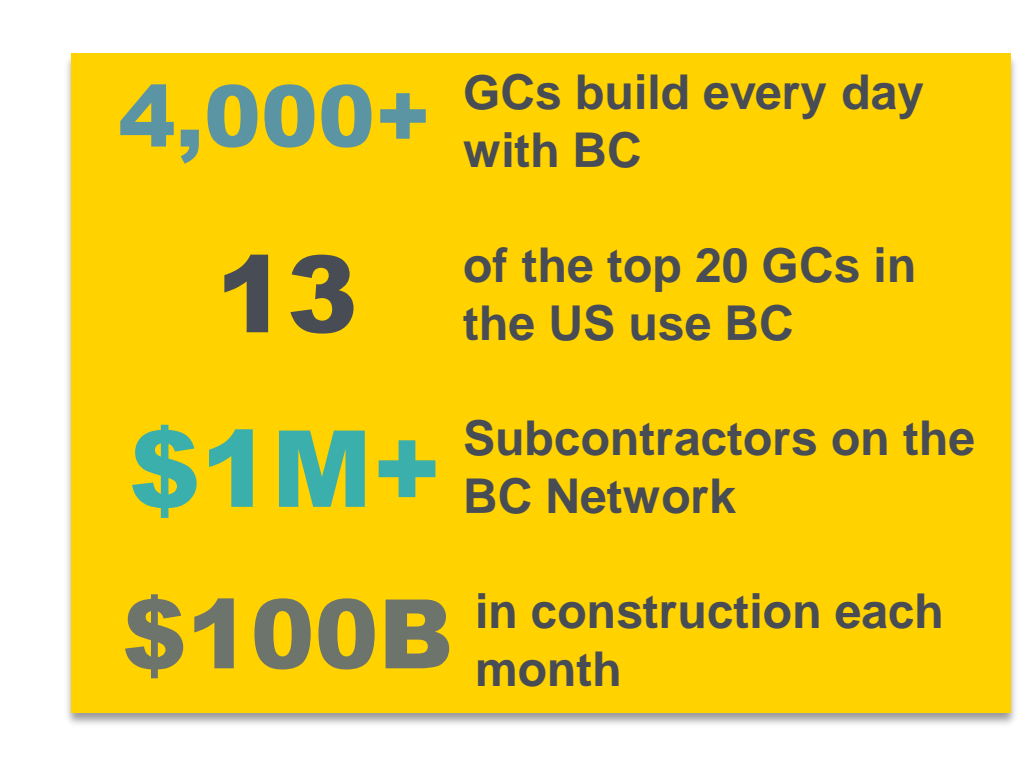

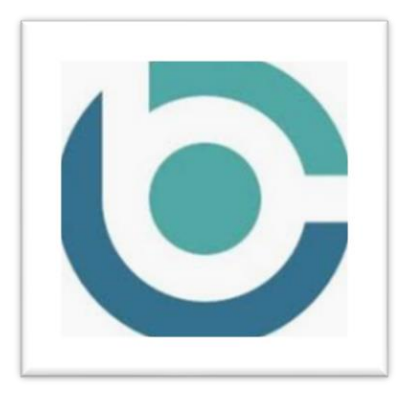

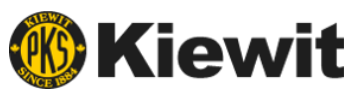

### Creating a BuildingConnected Profile

#### www.buildingconnected.com

- 1. Select login (upper right corner)
- 2. Select "need an account?"
- 3. Enter email address and agree to terms of service
- 4. Enter name and create password select create account
- 5. Search company name or create new if N/A
- 6. Complete company/personal information and click get started

| Please tell us a little more about y | ur company and the work | you do in commercial constr | ruction. |
|--------------------------------------|-------------------------|-----------------------------|----------|
| COMPANY INFORMATION                  | Ø PERSO                 | NAL INFORMATION             |          |
| Name                                 | Job Title               |                             |          |
| Labor Type                           | Phone                   |                             |          |
|                                      | = Uni                   | ed States of America 1      | ~        |
| Enterprise Type                      |                         |                             | Ext.     |
|                                      | Profile Ph              | oto                         |          |
| Work Performed                       | Add Pho                 | to                          |          |
|                                      |                         |                             |          |
| Office Address                       |                         |                             |          |
| United States of America             | ~                       |                             |          |
| Search for an address                |                         |                             |          |
| Apartment, Suite, Floor etc          |                         |                             |          |
| City/Town                            |                         |                             |          |
| State                                | ~                       |                             |          |
|                                      |                         |                             |          |

Subcontractors with a complete and updated profile are more likely to receive bid invites.

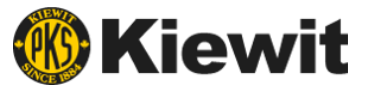

### Your BuildingConnected Bid Board

#### Once you have completed your profile, your Bid Board will load:

| Accepted 4 Submitted 7 2 Won f you intend to submit ume ume ume umbliding on 2nd Street umotion | 0 Archived                                                                         | Filtered by<br>Comments                                                                                                    | y: All opportunities, All offices v                                                                                            |
|-------------------------------------------------------------------------------------------------|------------------------------------------------------------------------------------|----------------------------------------------------------------------------------------------------|----------------------------------------------------------------------------------------------------|
| f you intend to submit                                                                          | Due Dete -<br>06/30/19                                                             | Filtered by<br>Comments                                                                                                    | Client Action                                                                                                    |
| eme<br>ew Building on 2nd Street<br>emolision                                                   | Due Date - 06/30/19                                                                | Comments -                                                                                                    | Client Action                                                                                                    |
| ew Building on 2nd Street                                                                       | 06/30/19                                                                           | -                                                                                                    |                                                                                                    |
|                                                                                                 | 4:00PM PDT                                                                         |                                                                                                    |                                                                                                    |
| C Berkeley - Sproul Hall Renovations<br>moliton                                                 | 02/28/20<br>4:00mi PST                                                             | -                                                                                                    | 🛱 🔽 🖉 -                                                                                                    |
| proul Hall Rennovations - UC Berkeley                                                           | 04/06/20<br>4:00PM PDT                                                             | -                                                                                                    | 🏹 🔽 Ø -                                                                                                    |
| akland Park - City Project<br>molition                                                          | 04/13/20<br>4:00PM PDT                                                             | -                                                                                                    | <b>#</b> 🗸 Ø -                                                                                                    |
| ick London Square Renovations<br>molition                                                       | 12/14/20<br>2:30PM PST                                                             | -                                                                                                    | <b>H</b> 🗸 O -                                                                                                    |
|                                                                                                 | ikland Park - City Project<br>molition<br>ck London Square Renovations<br>molition | ikland Park - City Project 04/13/20<br>molition 4:00PM PDT<br>ck London Square Renovations 12/14/20<br>molition 2:30PM PDT | ikland Park - City Project 04/13/20 -<br>molition 200 PDT -<br>ck London Square Renovations 12/14/20 -<br>molition 230PM PDT - |

See all bid invites / bids submitted across your entire office or division from one place

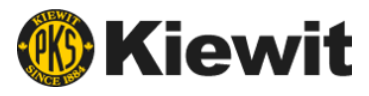

### **Receiving a Bid Invitation**

#### To receive an RFP for WMATA Contract 4:

STEP 1 – Complete our Subcontractor Questionnaire

- Questionnaire will ask that you include scopes of work your firm is interested in bidding
- Free text scopes provided if not available in list

**STEP 2** – Look for invitation to bid via email from BuildingConnected (this will not come from a Kiewit team member)

- o Check spam/junk folder
- If quoting multiple RFPs, you will receive a separate invitation to bid email for each

 James Casey (Kiewit) <team@buildingconnected.com> To: Britt Tester

| <b>Kiewit</b><br>Subcontractor Questionnaire                                   |  |
|--------------------------------------------------------------------------------|--|
| First Name *                                                                   |  |
| Last Name *                                                                    |  |
| Company Name *                                                                 |  |
| Email *                                                                        |  |
| Phone Number *                                                                 |  |
| Address *                                                                      |  |
| Website / URL *                                                                |  |
| Type of Work: *                                                                |  |
| Professional services     Construction     Vendor/Supplier                     |  |
| Does your company have a current DBE certification from WMATA or DDOT? *       |  |
| <ul> <li>No</li> <li>No. However, we are eligible for certification</li> </ul> |  |

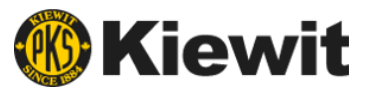

### **Receiving a Bid Invitation Email**

#### Email bid invitation components:

#### 1. RFP/Bid Form Access

 Buttons will take you directly to RFP documents (after NDA is completed) and Bid Form (Line Items) being quoted.

#### 2. Intention to Bid

• Let us know if you will be bidding!

#### 3. Project Details

 $\circ~$  Will be hidden until NDA is acknowledged

#### 4. Contact information

• Kiewit procurement representative

| BUILDINGCONNECTED                                                             |  |  |  |  |  |  |
|-------------------------------------------------------------------------------|--|--|--|--|--|--|
| Kiewit     K                                                                  |  |  |  |  |  |  |
| James Casey from Kiewit has invited you to bid on                             |  |  |  |  |  |  |
| WMATA Station Platforms Rehab Contract 4                                      |  |  |  |  |  |  |
| View the RFP for Concrete Saw Cutting & Core Drilling »                       |  |  |  |  |  |  |
| View the RFP for Quality Testing & Inspection »                               |  |  |  |  |  |  |
| Already know if Britt W will bid on this RFP? Let James Casey at Kiewit know: |  |  |  |  |  |  |
| Bidding Not Bidding Not Sure                                                  |  |  |  |  |  |  |
| Project Details                                                               |  |  |  |  |  |  |
| Location: Hidden until NDA signed                                             |  |  |  |  |  |  |
| Project description hidden until NDA signed                                   |  |  |  |  |  |  |
| Client Details                                                                |  |  |  |  |  |  |
| Engineer II • +1 303-265-0300 • james.casey1@kiewit.com                       |  |  |  |  |  |  |
| Kiewit     470 Chestnut Ridge Rd, Woodcliff Lake, NJ 07677, USA               |  |  |  |  |  |  |
| www.buildingconnected.com support@buildingconnected.com                       |  |  |  |  |  |  |
| © Copyright 2021 BuildingConnected.com. All Rights Reserved.                  |  |  |  |  |  |  |
| 925 Mission St, San Francisco, CA 94103                                       |  |  |  |  |  |  |

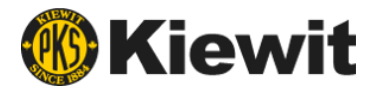

### NDA Review & Consent

#### A Non-Disclosure Agreement (NDA) is required due to proprietary information

| WMATA Station Platforms Rehab Co<br>Concrete Saw Cutting & Core Drilling                                                    | ntract 4                                                                                                    | DUE DATE STATUS<br>May 10, 2021 Ondecided                                                           |
|----------------------------------------------------------------------------------------------------|----------------------------------------------------------------------------------------------------|----------------------------------------------------------------------------------------------------|
| OVERVIEW FILES MESSAGES BID FORM                                                                                            |                                                                                                    |                                                                                                    |
| Klewit requires that all team members who wish to viewing any of the files, messages, or other details                      | vlew or participate in this opportunity consenses of this opportunity                                           | it to a Non-Disclosure Agreement (NDA) prior to                                                     |
| Signature                                                                                                    |                                                                                                    |                                                                                                    |
| By typing your full name below, you agree that you have dow<br>legal consent to the NDA. There is no need to physically sig | wnloaded and read the above NDA and are authorized to<br>n the NDA document, as BuildingConnected tracks digita | o consent. Clicking the button below will represent your<br>al consent which is legally equivalent. |
| Full Name Input name                                                                                                    | Title Input title                                                                                               | Date: 4/18/2021 Consent to NDA                                                                      |

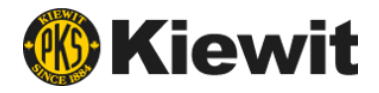

### **RFP Package**

Once NDA consent is provided, the full RFP will be available

#### **RFP components:**

- 1. Overview
  - General project information, details and important dates

#### 2. Files

 Relevant bid documents (specifications, RFI's, requirements)

#### 3. Messages

Communications sent / received

#### 4. Bid Form

Line items / proposal information

| VERVIEW                                                                                    |                                                                                                    |
|--------------------------------------------------------------------------------------------|----------------------------------------------------------------------------------------------------|
| VERVIEW                                                                                    | ILES MESSAGES DID FORM                                                                                                    |
|                                                                                            | Ø RESTRICTED VIEW                                                                                                    |
| A                                                                                          | is a vendor, you do not have permission to view messages or bids                                                                                                    |
|                                                                                            | ① Need full access? Here's how to request it >                                                                                                    |
| Opportuni                                                                                  | ity Summary                                                                                                    |
| Client                                                                                     |                                                                                                    |
| Kiewit                                                                                     | Factors District (Mendeliff Lales N.D.                                                                                                    |
| Kiewit                                                                                     | - Eastern District (Woodcliff Lake, NJ)<br>arret Fosmer   +1 954-290-5721   garret.fosmer@kiewit.com                                                                                                    |
| Kiewit<br>GF Ga                                                                            | - Eastern District (Woodcliff Lake, NJ)<br>arret Fosmer   +1 954-290-5721   garret.fosmer@kiewit.com                                                                                                    |
| Project Deta                                                                               | - Eastern District (Woodcliff Lake, NJ)<br>arret Fosmer   +1954-290-5721   garret.fosmer@kiewit.com                                                                                                    |
| Kiewit<br>Gi Ga<br>Project Deta<br>Invited on 3/1/202                                      | - Eastern District (Woodcliff Lake, NJ)<br>arret Fosmer   +1 954-290-5721   garret.fosmer@kiewit.com<br>IIIS<br>21 via BuildingConnected                                                                                                    |
| Kiewit<br>G Ga<br>Project Deta<br>Invited on 3/1/202                                       | - Eastern District (Woodcliff Lake, NJ)<br>arret Fosmer   +1954-290-5721   garret.fosmer@kiewit.com<br>allS<br>21 vla BulldingConnected<br>Ashburn<br>Bowle (S) Annapolis Stevensville                                                                                                    |
| Project Deta                                                                               | - Eastern District (Woodcliff Lake, NJ)<br>arret Fosmer   +1954-290-5721   garret.fosmer@kiewit.com                                                                                                    |
| Froject Deta                                                                               | - Eastern District (Woodcliff Lake, NJ)<br>arret Fosmer   +1954-290-5721   garret.fosmer@kiewit.com                                                                                                    |
| Kiewit<br>G Ga<br>Project Deta<br>Invited on 3/1/202                                       | - Eastern District (Woodcliff Lake, NJ)<br>arret Fosmer   +1954-290-5721   garret.fosmer@kiewit.com                                                                                                    |
| Kiewit<br>G Ga<br>Project Deta<br>Invited on 3/1/202                                       | - Eastern District (Woodcliff Lake, NJ)<br>arret Fosmer   +1954-290-5721   garret.fosmer@kiewit.com                                                                                                    |
| Froject Deta<br>Invited on 3/1/202                                                         | - Eastern District (Woodcliff Lake, NJ)<br>arret Fosmer   +1954-290-5721   garret.fosmer@kiewit.com<br>allS<br>21 via BuildingConnected<br>Ashburn Bowie (s) Annapolis Stevensville<br>(s) Chantilly Fairfax<br>Chantilly Fairfax<br>(s) Alexandria (b) Poper<br>Manassas (c) St.Mich<br>Manassas (c) Map data (c)                                                                                                    |
| Exieve Kiewit<br>G Ga<br>Project Deta<br>Invited on 3/1/202<br>Ga<br>Google<br>PROJECT DAT | - Eastern District (Woodcliff Lake, NJ)<br>arret Fosmer   +1954-290-5721   garret.fosmer@kiewit.com<br>BIS<br>21 vla BulldingConnected<br>Ashburn Stevensville<br>Chantilly Fairfax<br>(Bowle (S) Annapolis Stevensville<br>(S) Annapolis Stevensville<br>(S) Annapolis Stevens |

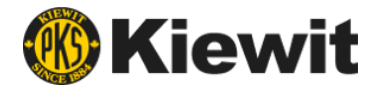

### **RFP Package – Overview**

| i i i i i ocacion i naci                                                                                                    | forms Rehab Contract 4                                                                                                    | DUE DATE                   |
|----------------------------------------------------------------------------------------------------|----------------------------------------------------------------------------------------------------|----------------------------|
| ndirect/Support Services                                                                                                    | 1                                                                                                    | May 10, 202<br>1:00 AM PDT |
| OVERVIEW FILES MESSAGE                                                                                                    | ES BID FORM                                                                                                    |                            |
| Opportunity Summary                                                                                                    | V Bidding                                                                                                    | r Te                       |
| Hi Britt,<br>Will you be bidding of<br>Thanks in advance!<br>- Mark                                                                                                    | on this opportunity?                                                                                                    | ×                          |
| Client                                                                                                    | Bidding to multiple clients? Add opportun                                                                                  | ity »                      |
| Project Details<br>Invited on 3/1/2021 via BuildingConnec<br>Ashburn                                                                                                    | ted                                                                                                    |                            |
| Si Chant                                                                                                    | Washington<br>Arlington<br>Fairfax<br>Alexandria                                                                           | 6                          |
| Gainesville<br>Google Manassa                                                                                                    | Washington     2       Fairfax     Washington       288     210                                                            | els<br>D21 Ir              |
| Gainesville<br>Google Manassas                                                                                                    | Mily Washington Arlington 2<br>Fairfax 228 210 Upper Marlboro St Micha<br>s 210 Map data ©20                               | els<br>221 Ir              |
| PROJECT DATES<br>Date Due                                                                                                    | Washington<br>Fairfax<br>200<br>May 10, 2021 at 11:00 AM PDT                                                               | els<br>221 Ir              |
| Gainesville<br>Google Manassas<br>PROJECT DATES<br>Date Due<br>Job Walk                                                                                                    | May 10, 2021 at 11:00 AM PDT<br>Mar 5, 2021 at 5:00 PM PST                                                                 | els:<br>D21 Ir             |
| Gainesville<br>Google Manassas<br>PROJECT DATES<br>Date Due<br>Job Walk<br>RFlis Due                                                                                                    | May 10, 2021 at 11:00 AM PDT<br>Mar 5, 2021 at 11:00 AM PDT<br>Apr 16, 2021 at 11:00 AM PDT                                | els:<br>221 Ir<br>A<br>TJ  |
| Coogle Contection of the second second secon | May 10, 2021 at 11:00 AM PDT<br>Mar 15, 2021 at 11:00 AM PDT<br>Apr 16, 2021 at 11:00 AM PDT<br>Mar 1, 2022                | els<br>221 Ir<br>A         |
| Coogle Constant<br>Coogle Constant<br>Date Due<br>Job Walk<br>RFIs Due<br>Expected Start<br>Expected Finish                                                                                                    | May 10, 2021 at 11:00 AM PDT<br>Mar 5, 2021 at 11:00 AM PDT<br>Apr 16, 2021 at 11:00 AM PDT<br>Mar 1, 2022<br>Oct 28, 2022 | els<br>221 Ir<br>A<br>TJ   |

| lumber             |                                                                                                    |
|--------------------|----------------------------------------------------------------------------------------------------|
| roject Name        | WMATA Station Platforms Rehab Contract 4                                                                                                    |
| rade Name(s)       | Indirect/Support Services                                                                                                    |
| ocation            | Washington DC & Maryland, DC, United States of America                                                                                                    |
| roject Size        | -                                                                                                    |
| roject Information | The Washington Metropolitan Area Transit Authority (WMATA) has<br>released a new Request For Proposal for the 4th phase of the Station<br>Platform Rehabilitation Program. This RFP for Contract 4 includes<br>Station Improvements and/or Modernization work at the following<br>locations:                                                                                                    |
|                    | Orange Line: New Carrollton, Landover, Cheverly, Deanwood &<br>Minnesota Ave Metrorail Stations                                                                                                    |
|                    | Kiewit Infrastructure Co. formally invites your company to submit a bid<br>on this project.                                                                                                    |
|                    | RFI's Due to Kiewit No Later Than:<br>16 April 2021                                                                                                    |
|                    | Sub Bids Due to Kiewit:<br>Sub/Vendor Scope Letters: 3 May 2021<br>Pricing Proposal: 10 May 2021                                                                                                    |
|                    | The General Scope of Work is as Follows: The work consists of<br>selective demolition of platform elements, concrete repair, installation<br>of granite edges, complete replacement of all platform tiles, installation<br>of new wind shelters and pylons, complete station signage, electrical<br>and communications, Public Address Systems, Passenger Information<br>Display (PIDS, lighting within the station including pylons and platform<br>edges, painting, replacement of ceiling panels, HVAC replacement,<br>cleaning, replacement of station appurtenances, replacement of<br>skylights and frames, renovation of bathrooms and service room<br>finishes and fixtures, fire standpipe reconfiguration and connections.<br>Specific to the Cheverly Station will be activities related to deck<br>replacement for the Cheverly Aerial Structure. |

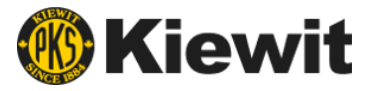

### **RFP Package – Files**

| WMATA Station Platforms Rehab Contract 4 | DUE<br>May           | DATE<br>/ 10, 2021 |                        |                  |
|------------------------------------------|----------------------|--------------------|------------------------|------------------|
| OVERVIEW FILES MESSAGES BID FORM         |                      | 11:00              | AMPDI                  |                  |
| Client Files © READ-ONLY                 |                      |                    | 년 Downlo               | ad All - 3.74 GB |
| Name 🔺                                   | Publish to project ③ | Size               | Date Modified          |                  |
| Kiewit Documents                         | 🕏 Publish folder     |                    | 3/1/2021 at 9:36 AM P  | ST v             |
| WMATA Documents                          | Publish folder       | 3.74 GB            | 4/15/2021 at 6:55 AM   | PDT ~            |
| Amendments                               | 🔋 Publish folder     | 207.4 MB           | 4/15/2021 at 6:48 AM I | PDT ~            |
| Document_Log.pdf                         | 🔋 Publish file       | 197 KB             | 3/1/2021 at 6:52 PM PS | ST v             |
| RFI Responses (as of 04/15/2021)         | Publish folder       | 160 KB             | 4/15/2021 at 6:41 AM F | vDT v            |
| Vol-1Div-0-and-1                         | 🔋 Publish folder     | 11.0 MB            | 4/15/2021 at 6:52 AM   | PDT v            |
| Vol-2Specifications                      | Publish folder       | 797.0 MB           | 4/15/2021 at 6:51 AM F | PDT v            |
| Vol-3Drawings                            | Publish folder       | 2.02 GB            | 4/15/2021 at 6:54 AM   | PDT v            |

View / download important project documents in BuildingConnected

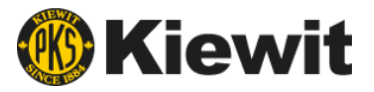

### **RFP Package – Messages**

| WMA<br>ndirect/S | /MATA Station Platforms Rehab Contract 4DUE DATESTATUSPRO.direct/Support ServicesMay 10, 2021CUndecidedNot                                                                                                    |                                                                                                    | PROJECT<br>Not link                                                 | ed 🗸                                 |               |                           |
|------------------|----------------------------------------------------------------------------------------------------|----------------------------------------------------------------------------------------------------|---------------------------------------------------------------------|--------------------------------------|---------------|---------------------------|
| OVERVIE          | W FILES MES                                                                                                    | SAGES BID FORM                                                                                                    |                                                                     |                                      |               |                           |
|                  |                                                                                                    |                                                                                                    |                                                                     |                                      | +             | New Message               |
| From             |                                                                                                    | Subject                                                                                                    |                                                                     |                                      |               | Date                      |
| Kiewit           | Kiewit<br>Jimmy Benavente                                                                                                    | <ul> <li>REMINDER: RFI Deadline - Tomorrow 4/15 2PM<br/>Interested Bidders, This is a general reminder to submit all RFIs that will need a Client reminder to submit all RFIs that will need a Client reminder to submit all reminder to submit all RFIs that will need a Client reminder to submit all RFIs that will need a Client reminder to submit all reminder to submit all r</li></ul> | esponse by 2pm lomorrow for Klewil r                                | evlew. We will submit all necessary  | y RFIs to W   | 4/15/2021<br>1:55 PM PDT  |
| Kiewit           | Kiewit       • Amendment 2         Jimmy Benavente       Interested Bidders,WMATA has Issued Amendment 2. See attached letter for description of changes made including: Div. 01, Div 07 specifications, as-builts, structural repo |                                                                                                    |                                                                     |                                      |               | 4/15/2021<br>6:46 AM PDT  |
| Kiewit           | Kiewit<br>Jimmy Benavente                                                                                                    | <ul> <li>REPEAT - Kiewit Outreach Event - 04/15 11:00AM (EDT) - WMATA Station P<br/>Dear firms, Kiewit Infrastructure Co. (KIC) is assembling a team to respond to the Reque</li> </ul>                                                                                                    | latforms Rehab Contract 4<br>st for Proposals for Phase 4 of the WM | IATA Station Platform Rehabilitation | n Program.W   | 4/9/2021<br>12:45 PM PDT  |
| Kiewit           | Kiewit<br>Jimmy Benavente                                                                                                    | Amendment 1     Interested Bidders,WMATA has issued Amendment 1. See attached letter for descriptio                                                                                                    | n of changes made including: pricing s                              | schedule, Div. 28 specifications, ad | iditional dra | 4/8/2021<br>9:37 AM PDT   |
| Kiewit           | Kiewit<br>Jimmy Benavente                                                                                                    | <ul> <li>Station Site Walk - Tuesday April 13th<br/>Interested Bidders, Klewit will be conducting a station walk next week for all trades. All</li> </ul>                                                                                                    | subcontractors are encouraged to atte                               | end. Kiewil's estimating team will b | e on hand t   | 4/5/2021<br>10:23 AM PDT  |
| Kiewit           | Kiewit<br>Jimmy Benavente                                                                                                    | <ul> <li>Kiewit Outreach Event - 03/30 1:00PM (EDT) - WMATA Station Platforms R Dear Interested Firms: We are pleased to Invite you to a Diverse Subcontractor and Sup </li> </ul>                                                                                                    | ehab Contract 4<br>oplier Outreach event to Introduce our           | leadership team, provide a brief p   | project over  | 3/22/2021<br>10:09 AM PDT |
| Siewit           | Kiewit<br>Jimmy Benavente                                                                                                    | WMATA Hosted Events     Interested Bidders,WMATA is hosting two events this week open to all interested bidder                                                                                                    | ers, including subcontractors/vendors.                              | Pre-Proposal Conference – Thursd     | lay, 4 March  | 3/1/2021<br>9:02 PM PST   |

Communicate with the Kiewit team, view amendments, and get important updates

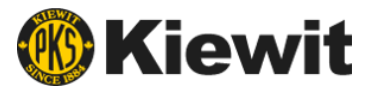

### **RFP Package – Bid Form**

The Bid Form is used to submit pricing and to include relevant information related to the proposal

#### **Bid form components:**

- 1. Bid form revisions (if applicable)
- 2. Line items
  - $\circ$  Scope specific
- General acknowledgements

   Applicable to all RFP packages
- 4. Proposal attachments examples
  - Capability statement
  - Proposal inclusions / exclusions
  - DBE certification

| кеаду-міх                                                                                                    |                           |        |                  |                                                          |                          |
|----------------------------------------------------------------------------------------------------|---------------------------|--------|------------------|----------------------------------------------------------|--------------------------|
| OVERVIEW FILES MESSAGES BID FOI                                                                                                    | RM                        |        |                  |                                                          |                          |
| PH To:<br>Patrick Hecker<br>Contracts Specialist - Kiewit                                                                                                    |                           |        |                  |                                                          |                          |
| Sent proposal: \$1 Sent on Feb 24, 2021 at 2:0                                                                                                    | 8 PM CST                  |        |                  |                                                          |                          |
| • Sent proposal revision #1: \$2 Sent on Fe                                                                                                    | b 24, 2021 a              | t 2:(  | 08 PM CST        |                                                          |                          |
| • Sent proposal revision #2: \$500,000                                                                                                    | Sent on Feb               | o 24   | , 2021 at 2:09 P | 'M CST                                                   |                          |
| [DRAFT] Send proposal: \$0                                                                                                    |                           |        |                  |                                                          | Bids are past due        |
| LINE ITEMS                                                                                                    |                           |        |                  |                                                          |                          |
| Description                                                                                                    | Quantity                  |        | Unit Cost        |                                                          | Total Cost               |
| Your base bid value is the sum of these line items.                                                                                                    |                           |        |                  |                                                          |                          |
| *TyDOT Itom 401 Elowable Packfill - Every stable                                                                                                    | 1000                      |        |                  |                                                          |                          |
| 200 PSI                                                                                                    | 1,000                     | ×      | \$               | /cubic yard                                              | \$0                      |
| *TxDOT Item 401 Flowable Backfill - Excavatable<br>200 PSI<br>*TxDOT Item 401 Flowable Backfill - Non-<br>Excavatable - 500 PSI                                                                                                    | 8,500                     | ×      | \$               | /cubic yard<br>/cubic yard                               | \$0<br>\$0               |
| TxDOT Item 401 Flowable Backfill - Excavatable 200 PSI     TxDOT Item 401 Flowable Backfill - Non- Excavatable - 500 PSI     TxDOT Item 421 Class A Concrete: C&G, Sidewalk – 3,000 PSI                                                                | 8,500<br>29,000           | ××××   | \$ \$            | /cubic yard<br>/cubic yard<br>/cubic yard                | \$0<br>\$0<br>\$0        |
| TxDOT Item 401 Flowable Backfill - Excavatable 200 PSI     TxDOT Item 401 Flowable Backfill - Non- Excavatable - 500 PSI     TxDOT Item 421 Class A Concrete: C&G, Sidewalk – 3,000 PSI     TxDOT Item 421 Class A Concrete: C&G Slip Form – 3,000 PSI | 8,500<br>29,000<br>29,000 | ×××××× | \$<br>\$<br>\$   | /cubic yard<br>/cubic yard<br>/cubic yard<br>/cubic yard | \$0<br>\$0<br>\$0<br>\$0 |

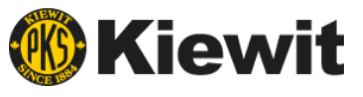

### **RFP Package – Bid Form Line Items**

The bid form line items are scope specific and consist of detailed line-item descriptions, quantities, and units of measure.

| LINE ITEMS                                                  |          |   |           |              |           |
|-------------------------------------------------------------|----------|---|-----------|--------------|-----------|
| Description                                                 | Quantity |   | Unit Cost | То           | otal Cost |
| *36* Splash Guard Fence on Barrier (CDOT B-607-3)           | 14,780   | × | \$        | /linear foot | -         |
| *78* Chain Link Fence on Barrier (CDOT B-607-778)           | 1,039    | × | \$        | /linear foot | _         |
| *Aesthetic Fence on Bridge (see attached for details)       | 3,332    | × | \$        | /linear foot | _         |
| *Aesthetic Fence on Wall Barrier (see attached for details) | 8,745    | × | \$        | /linear foot | _         |
| *3 Cable Rail Fence (see attached for details)              | 5,605    | × | \$        | /linear foot | -         |
| *Mobilization                                               |          | × | \$        | /each        | -         |

"One of my line items has a blank in the quantity column, what do I do?"

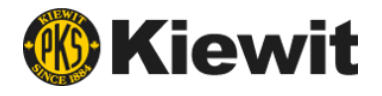

## RFP Package – Bid Form General Acknowledgements

General acknowledgements apply to all packages and may be specific to Owner and/or Kiewit requirements.

## General acknowledgements may include:

- Owner warranty requirements
- Insurance requirements
- o Escalation
- o Bonding rates
- DBE participation
- Fees and markups

| GENERAL ACKNOWLEDGMENTS                                              | Mark "yes" to all yes/no questions » |  |  |
|----------------------------------------------------------------------|--------------------------------------|--|--|
| *Does your bid comply with<br>Owner's Warranty<br>requirements?      | 🔿 Yes 🔿 No                           |  |  |
| *Does your bid comply with<br>Project's Buy America<br>requirements? | 🔿 Yes 🔿 No                           |  |  |
| *Can you meet the minimum<br>insurance requirements?                 | 🔿 Yes 🔿 No                           |  |  |
| *Does your bid comply with<br>the Prevailing Wage rates?             | 🔿 Yes 🔿 No                           |  |  |

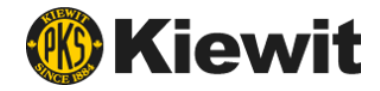

### **Proposal Submittal**

#### **Step 1: Complete bid form**

- Line items (quantities, unit costs, etc.)
- o General acknowledgements
- Bond information
- Fees and markups
- Certifications
- Additional information / attachments

| GENERAL ACKNOWLEDGMENTS                                           | Mark "yes" to all yes/no questions » |
|-------------------------------------------------------------------|--------------------------------------|
| *Does your bid comply with Owner's Warranty requirements?         | 🖲 Yes 🔵 No                           |
| *Does your bid comply with Project's Buy<br>America requirements? | 🖲 Yes 🔵 No                           |
| *Can you meet the minimum insurance<br>requirements?              | 🔘 Yes 🔵 No                           |
| Does your bid comply with the Prevailing Wage rates?              | Yes No                               |
| BOND INFORMATION                                                  |                                      |
| *What is your Bond rate?                                          | 1 %                                  |

| LINE ITEMS                                                                                                |          |                |            |
|----------------------------------------------------------------------------------------------------|----------|----------------|------------|
| Description                                                                                               | Quantity | Unit Cost      | Total Cost |
| Your base bid value is the sum of these line items.                                                       |          |                |            |
| <ul> <li>TxDOT Item 401 Flowable Backfill - Excavatable</li> <li>200 PSI</li> </ul>                       | 1,000 ×  | \$ /cubic yard | \$0        |
| *TxDOT Item 401 Flowable Backfill - Non-<br>Excavatable - 500 PSI                                         | 8,500 ×  | \$ /cubic yard | \$0        |
| *TxDOT Item 421 Class A Concrete: C&G,<br>Sidewalk – 3,000 PSI                                            | 29,000 × | \$ /cubic yard | \$0        |
| *TxDOT Item 421 Class A Concrete: C&G Slip<br>Form – 3,000 PSI                                            | 29,000 × | \$ /cubic yard | \$0        |
| *TxDOT Item 421 Class B Concrete: Rip Rap,<br>Sign Fdns. – 2,000 PSI                                      | 22,000 × | \$ /cubic yard | \$0        |
| *TxDOT Item 421 Class C Concrete: Drilled<br>Shafts, Barrier, Drainage Structures, Culverts–<br>3,600 PSI | 95,000 × | \$ /cubic yard | \$0        |
| *TxDOT Item 421 Class C Concrete: Barrier –<br>Slip Form – 3 600 PSI                                      | 10,000 × | \$ /cubic yard | \$0        |

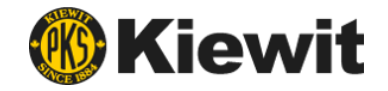

### **Proposal Submittal**

#### **Step 2: Preview and Send**

#### $\circ~$ Any incomplete required fields will be flagged

| Message     | Add a message        |
|-------------|----------------------|
| Attachments | B / <u>U</u> ﷺ       |
|             | Attach your proposal |

| LINE ITEMS                                                           |              |           |             |            |
|----------------------------------------------------------------------|--------------|-----------|-------------|------------|
| Description                                                          | Quantity     | Unit Cost |             | Total Cost |
| Your base bld value is the sum of these line items.                  |              |           |             |            |
| *TxDOT Item 401 Flowable Backfill - Excavatable<br>200 PSI           | 1,C Required | \$        | /cubic yard | \$0        |
| *TxDOT Item 401 Flowable Backfill - Non-<br>Excavatable - 500 PSI    | 8, Required  | \$        | /cubic yard | \$0        |
| * TxDOT Item 421 Class A Concrete: C&G,<br>Sidewalk – 3,000 PSI      | 29 Required  | \$        | /cubic yard | \$0        |
| *TxDOT Item 421 Class A Concrete: C&G Slip<br>Form – 3,000 PSI       | 29 Required  | \$        | /cubic yard | \$0        |
| *TxDOT Item 421 Class B Concrete: Rip Rap,<br>Sign Fdns. – 2,000 PSI | 22 Required  | \$        | /cubic yard | \$0        |

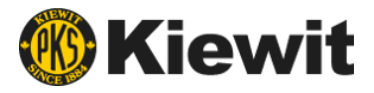

### **Proposal Submittal**

#### Step 3: Submit

- Once submitted, you will receive a notification that the proposal was submitted
- Revisions can be made within the bid form if needed. Proposal revisions are tracked

| Ready-Mix                                                          |
|--------------------------------------------------------------------|
| OVERVIEW FILES MESSAGES BID FORM                                   |
| PH To:<br>Patrick Hecker<br>Contracts Specialist - Kiewit          |
| Sent proposal: \$1 Sent on Feb 24, 2021 at 2:08 PM CST             |
| Sent proposal revision #1: \$2 Sent on Feb 24, 2021 at 2:08 PM CST |
| Britt W                                                            |

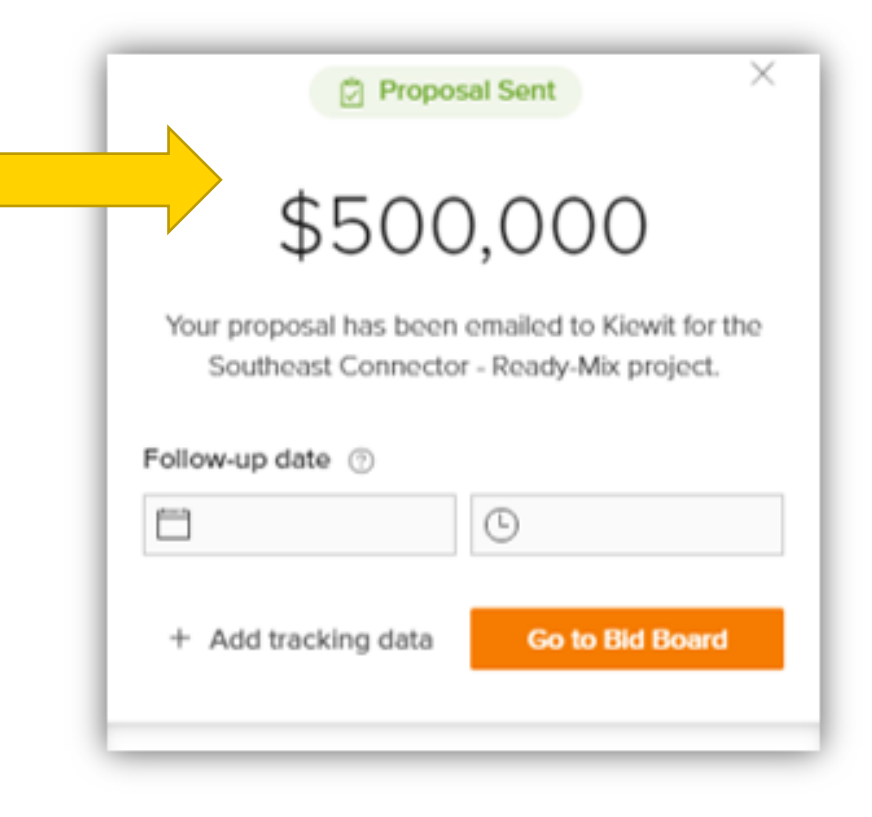

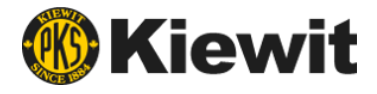

### Reminders

- $\bigcirc$
- While you can request to bid other projects within BuildingConnected, bid opportunities are by invitation only for WMATA Contract 4.
  - Opportunities are open to everyone. Contact the appropriate team member to receive bid invitations

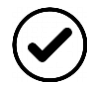

- You MUST consent to the NDA before being able to view an RFP and submit a bid
- $\bigcirc$
- All relevant documentation required to provide a complete bid will be made available once you consent to the NDA
- If you believe that a piece of documentation is missing from the bid documents, please send us a message.

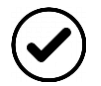

#### All official communication will be sent through BuildingConnected

• In order to stay up to date with package status, addenda, and other pertinent information, be sure to review your inbox regularly.

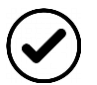

#### Submit your bid by the "Bid Due Date"

• Bid due dates vary from package to package.

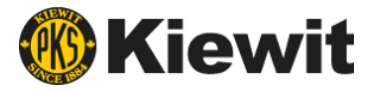

### **Questions?**

Please **type your questions** in the Meeting chat panel on the right or **click the "raise hand" icon** in the Teams toolbar.

One of our moderators will direct to the appropriate presenter.

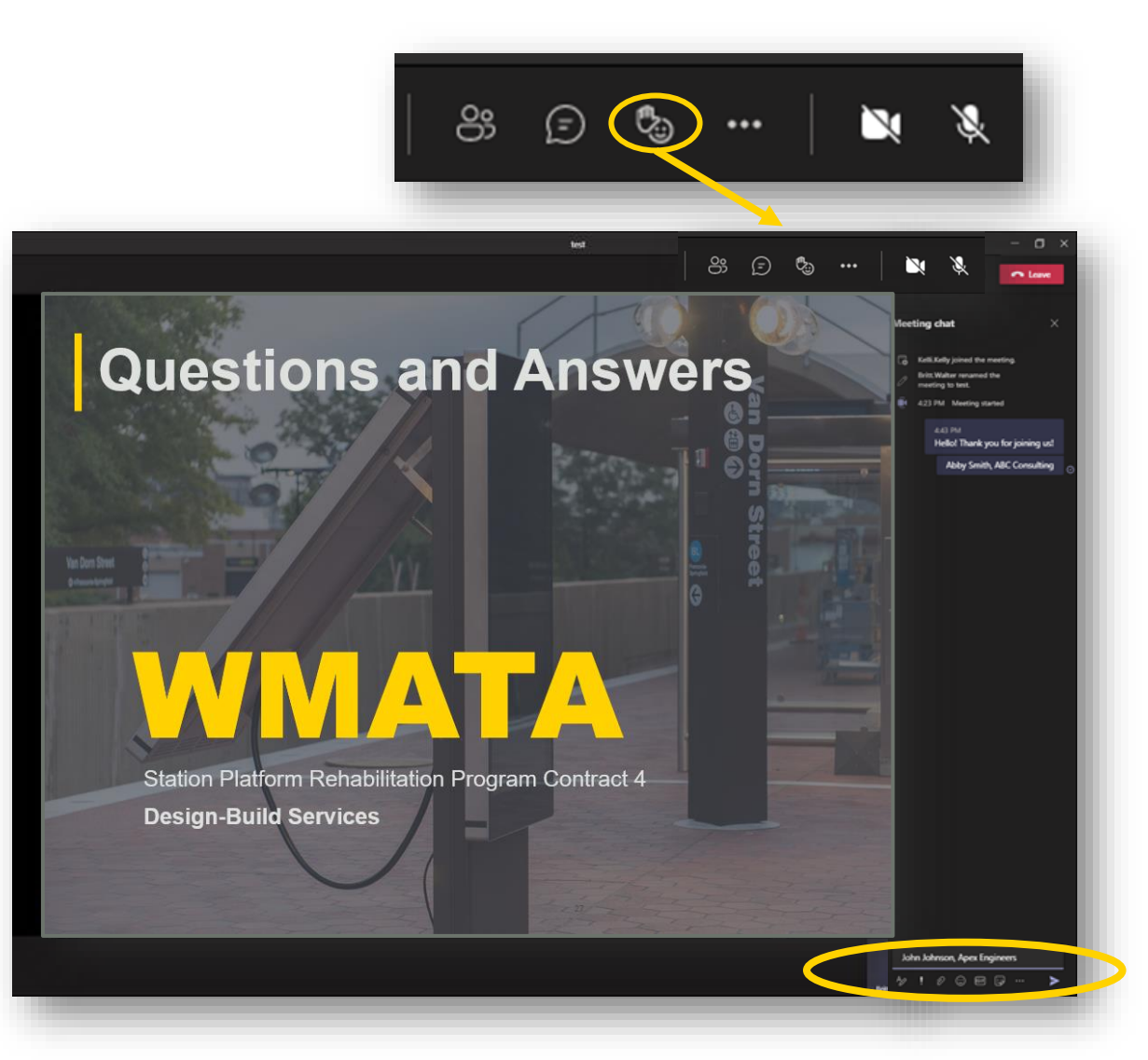

### **Questions and Answers**

Van Dorn Street Gebeurinferight

# WMATA

Station Platform Rehabilitation Program Contract 4 Design-Build Services

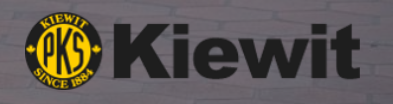

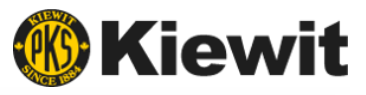

### **Resources and Assistance**

Kiewit is committed to providing information and resources to assist firms seeking opportunities to participate on the Platform Rehabilitation project.

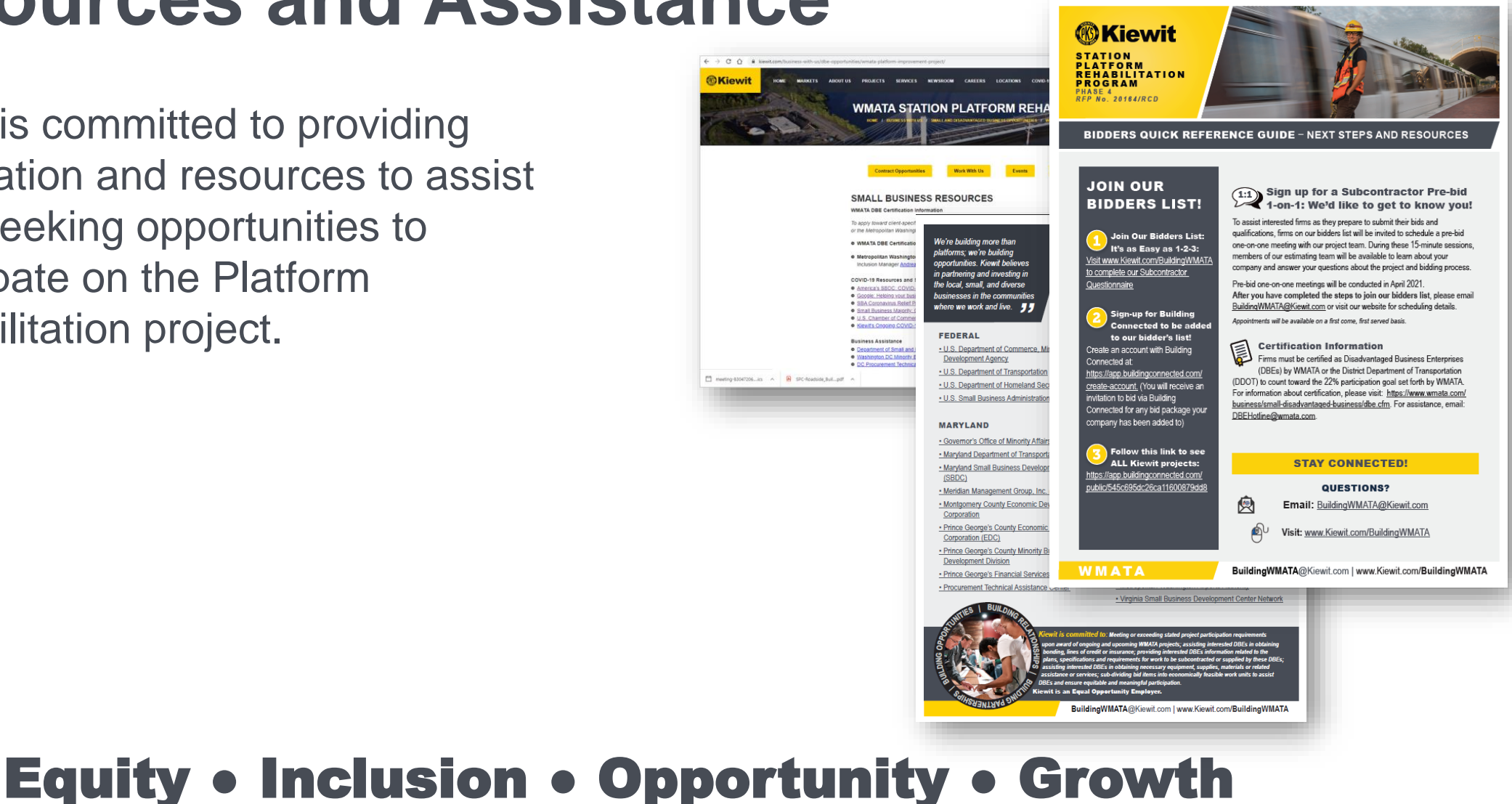

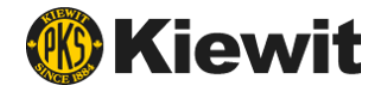

### Future Events -Technical Assistance Workshop Series

Workshops will be delivered as brief but informative webinars, following by a question and answer period with our subject matter experts.

### Please click on the workshop titles below to reserve your spot!

- APRIL 27, 2021 (11:00 A.M. EDT) <u>Navigating BuildingConnected Bidding Platform</u> New to the BuildingConnected bid platform? Join us for a system demo to learn how to set up an account, access project and bid documents, and submit your bids.
- APRIL 28, 2021 (11:00 A.M. EDT) <u>Design-Build Delivery Method Overview</u> Join us for an overview of the Design-Build delivery method. Learn about contract structure, procurement schedule and process, and key considerations for small firms.
- MAY 5, 2021 (11:00 A.M. EDT) <u>Kiewit Safety Program Requirements Overview</u> Safety is at the forefront of every Kiewit project. Join us to learn about our project safety requirements for the WMATA Platform Improvement Program.

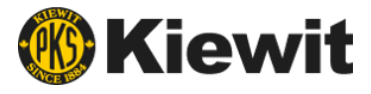

### Get Connected. Stay Connected.

#### Email: BuildingWMATA@kiewit.com

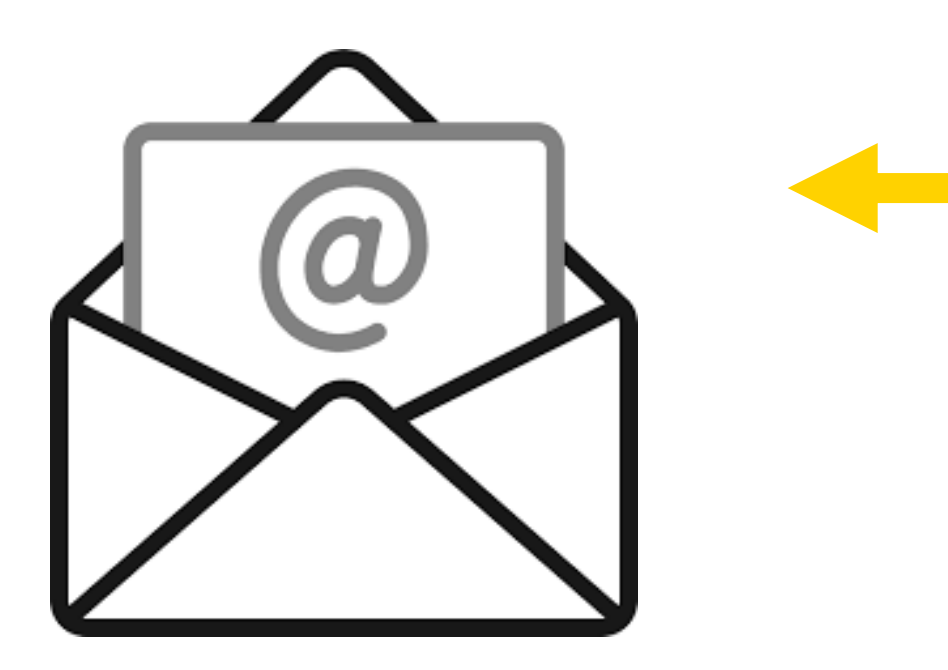

#### Visit: Kiewit.com/BuildingWMATA

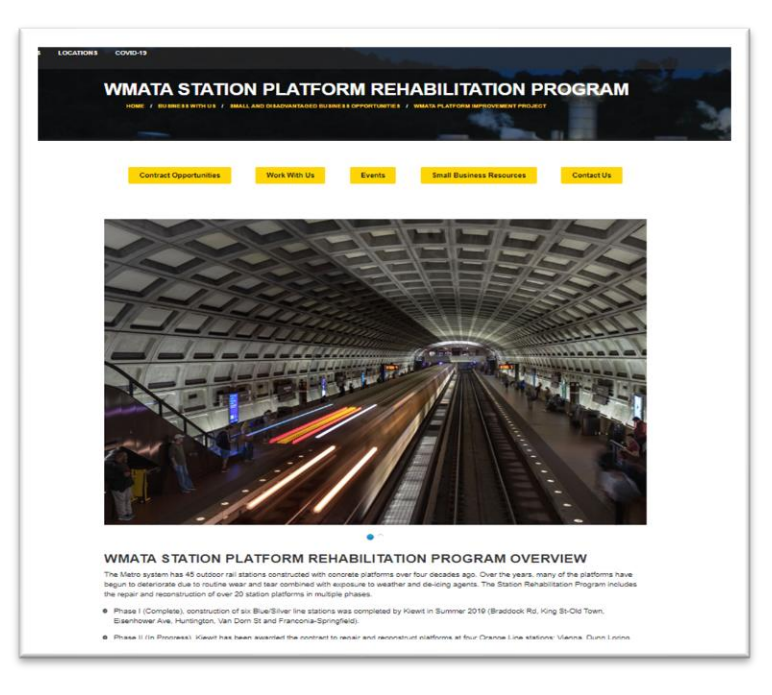

### Thank you for joining us!

Van Dorn Street Ontweninferiefeit

Station Platform Rehabilitation Program Contract 4 Design-Build Services AIM YOUR SMART PHONE CAMERA HERE TO ADD US TO YOUR CONTACTS.

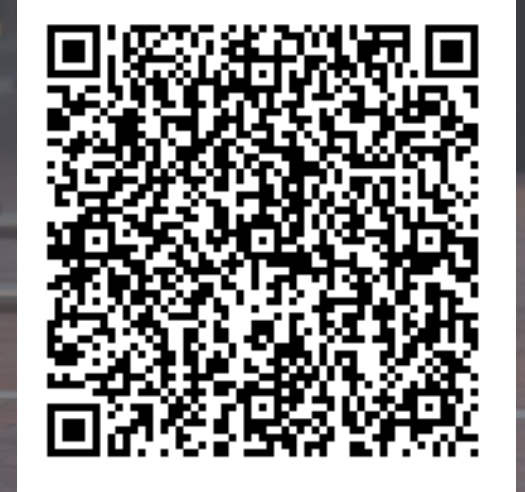

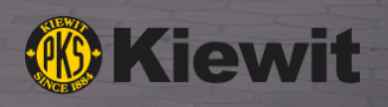

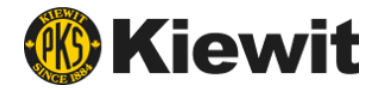

### **Next Steps**

#### Step 1:

Visit <u>www.Kiewit.com/BuildingWMATA</u> to complete our Subcontractor Questionnaire

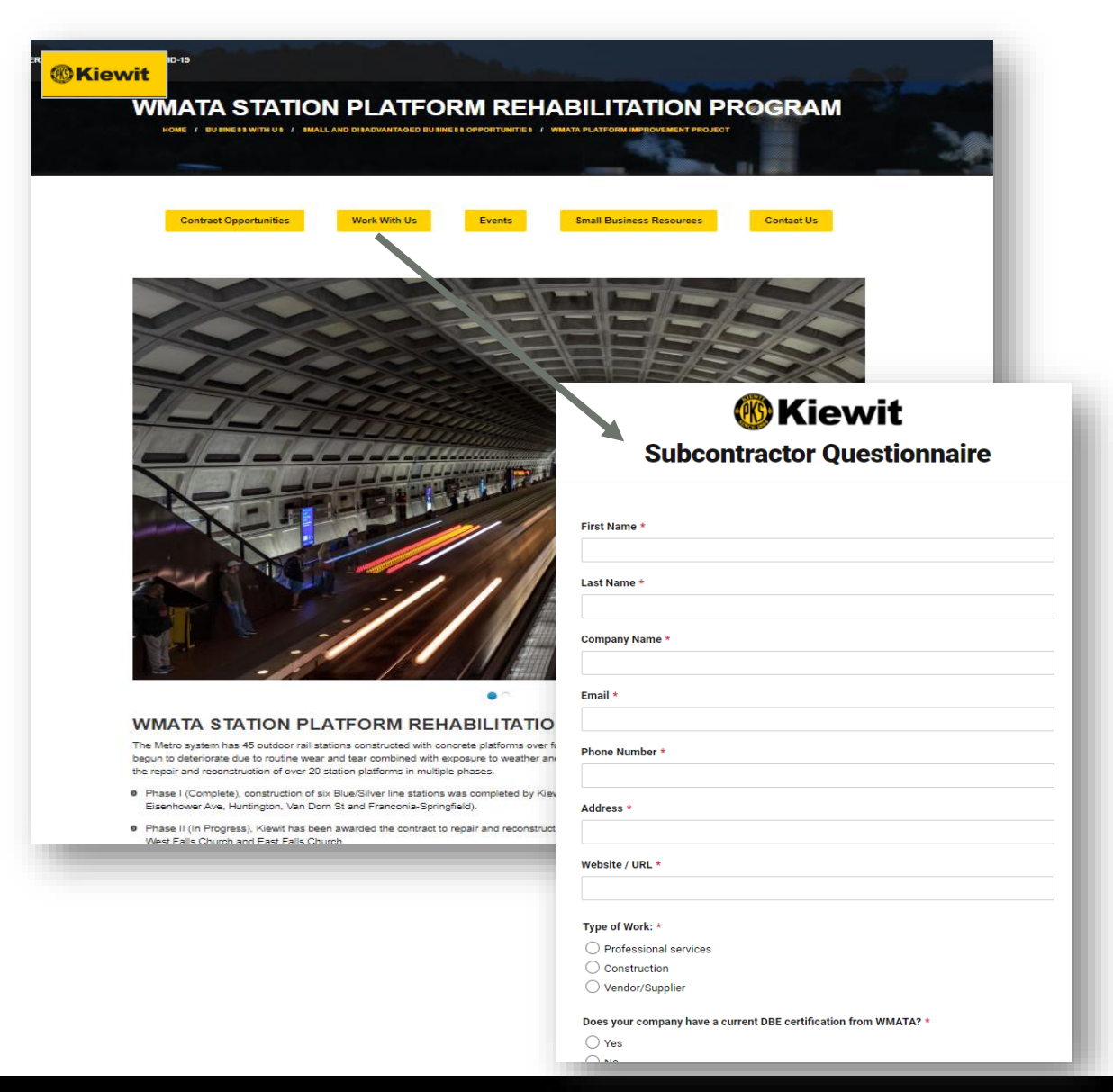

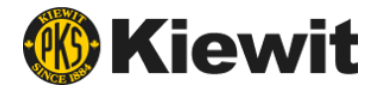

### **Next Steps**

Step 2: Sign-up for *Building Connected* to be added to our bidder's list!

- Create an account with Building Connected
   <u>https://app.buildingconnected.com/create-account</u>
- Follow this link to see ALL Kiewit projects: <u>https://app.buildingconnected.com/public/545c695dc26ca11600879dd8</u>

### **BUILDING**CONNECTED

You will receive an invitation to bid via Building Connected for any bid package your company has been added to.